# PAS A PAS TELEPAIEMENT

#### Via Toutatice :

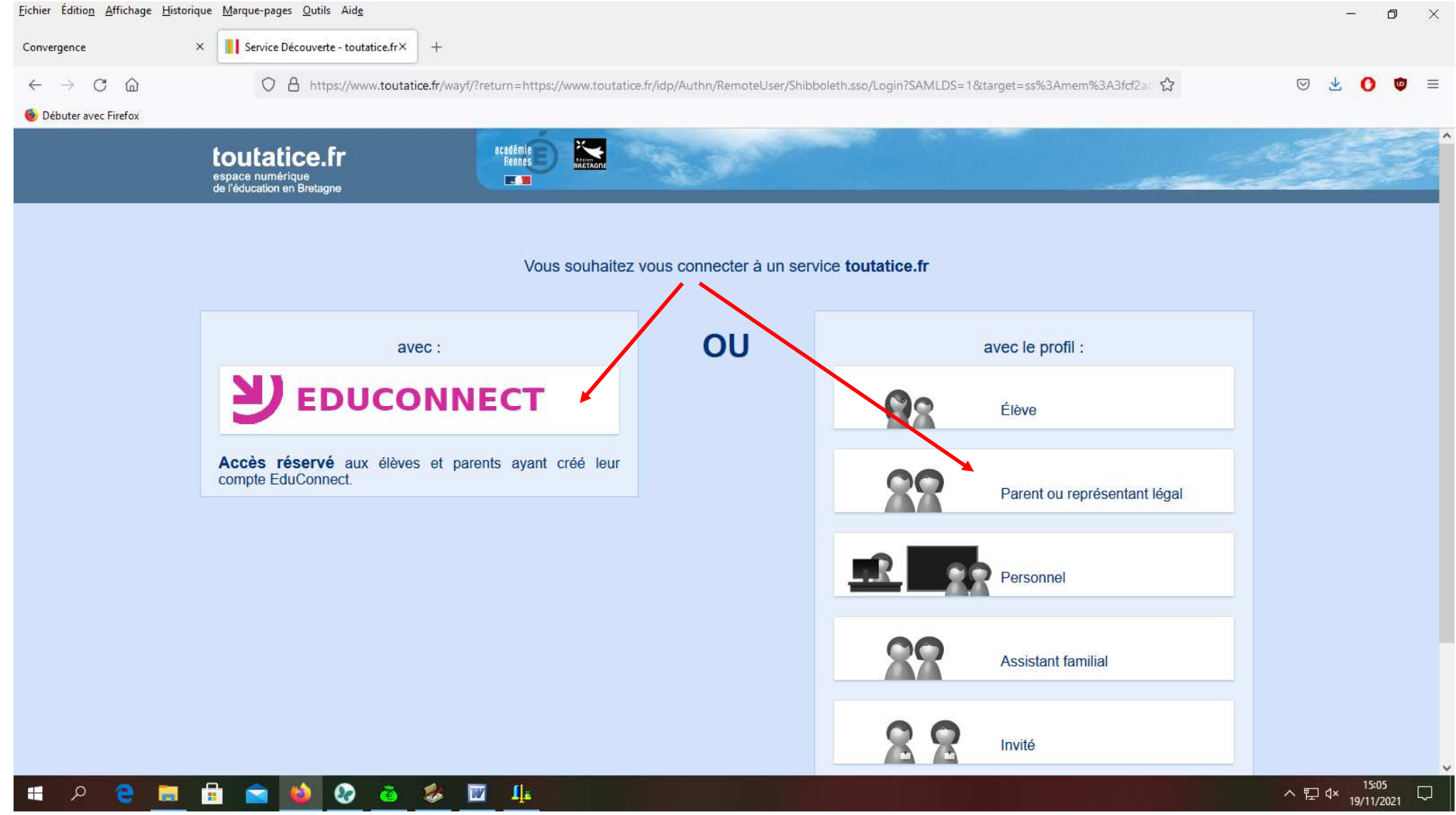

![](_page_1_Picture_0.jpeg)

## CHOISIR LE PROFIL REPRÉSENTANT LÉGAL

![](_page_2_Figure_1.jpeg)

| <u>F</u> ichier Éditio <u>n</u> <u>A</u> ffichage <u>H</u> isto | vrique <u>M</u> arque-pages <u>O</u> utils Aid <u>e</u>                                                                         |                                    |                        |                    | -        | đ                | × |
|-----------------------------------------------------------------|----------------------------------------------------------------------------------------------------|------------------------------------|------------------------|--------------------|----------|------------------|---|
| Convergence                                                     | × Connexion responsable - ÉduCc× +                                                                                              |                                    |                        |                    |          |                  |   |
| $\leftarrow$ $\rightarrow$ C $\textcircled{a}$                  | O A ~ https://educonnect.education.gouv.fr/idp/profile/SAM                                                                      | L2/Redirect/SSO?execution=e3s1     | <u>ک</u>               | $\bigtriangledown$ | ⊻ (      | 9 👳              | ≡ |
| 🍯 Débuter avec Firefox                                          |                                                                                                    |                                    |                        |                    |          |                  | • |
|                                                                 | 🚽 ÉduConnect                                                                                                    |                                    | ← Ch                   | anger de profil    |          |                  |   |
|                                                                 |                                                                                                    | o<br>∫_∂ Représentant légal        |                        |                    |          |                  |   |
|                                                                 | Le compte ÉduConnect peut                                                                                                    | 77                                 |                        |                    |          |                  |   |
|                                                                 | <ul> <li>donner accès :</li> <li>aux démarches en ligne, comme la fiche<br/>de renseignements, la demande de bourse,</li> </ul> | Je me connecte avec mon compte Éd  | luConnect              |                    |          |                  |   |
|                                                                 | etc ;<br>• à l'espace numérique de travail (ENT) ;                                                                              | Identifiant                        | Identifiant oublié? →  |                    |          |                  |   |
|                                                                 | • au inviet scolaire.                                                                                                    |                                    |                        |                    |          |                  |   |
|                                                                 |                                                                                                    | Mot de passe                       | Mot de passe oublié? → |                    |          |                  |   |
|                                                                 |                                                                                                    | ••••••                             | 0                      |                    |          |                  |   |
|                                                                 |                                                                                                    | Se connecter                       |                        |                    |          |                  |   |
|                                                                 |                                                                                                    | Je n'ai pas de compte →            |                        |                    |          |                  |   |
|                                                                 |                                                                                                    | ou                                 |                        |                    |          |                  |   |
|                                                                 |                                                                                                    | Je me connecte avec FranceConnect  |                        |                    |          |                  |   |
|                                                                 |                                                                                                    | S'identifier avec<br>FranceConnect |                        |                    |          |                  | ~ |
| 🔳 👂 🧧                                                           | 🚊 💼 🥸 🙆 🦉 🏨                                                                                                    |                                    |                        | ^ 또                | □ ⊄× 19/ | 15:14<br>11/2021 |   |

NB : si vous avez perdu vos identifiants, veuillez contacter le secrétariat.

#### SE POSITIONNER SUR L'ONGLET « MES SERVICES » ET CLIQUER SUR « PAIEMENT DES FACTURES »

| Eichier Édition Affichage Historique Marque-pages Outils | Aidg                                                                                                   |                   | -     | ٥     | ı ×        |
|----------------------------------------------------------|----------------------------------------------------------------------------------------------------|-------------------|-------|-------|------------|
| Convergence × Actualités - Mes ser                       | rices - Minis × +                                                                                      |                   |       |       |            |
| $\leftarrow$ $\rightarrow$ C $\textcircled{a}$ https     | //teleservices.phm. <b>education.gouv.fr</b> /eds/#/mes-services/AC2D/14/2192268/message-etablissement | ති (C             | 9 7   | 0     | <b>J</b> = |
| 🝯 Débuter avec Firefox                                   |                                                                                                    |                   |       |       |            |
| Scolarité                                                |                                                                                                    |                   |       |       |            |
|                                                          |                                                                                                    |                   |       |       |            |
| Accueil Mes services                                     | Contact Espace famille                                                                                 |                   |       |       |            |
|                                                          |                                                                                                    |                   |       |       |            |
|                                                          |                                                                                                    |                   |       |       |            |
| Mes services                                             |                                                                                                    | Accéder à l'ENT 🗗 |       |       |            |
|                                                          |                                                                                                    |                   | 1     |       |            |
| <sup>③</sup> Actualités                                  | Message de l'établissement                                                                             |                   |       |       |            |
|                                                          | Bienvenue sur Scolarité services.                                                                      |                   |       |       |            |
| Bourse de collège                                        | -                                                                                                    |                   |       |       |            |
| 2 Fiche de                                               |                                                                                                    |                   |       |       |            |
| renseignements                                           |                                                                                                    |                   |       |       |            |
| Paiement des                                             |                                                                                                    |                   |       |       |            |
| factures                                                 |                                                                                                    |                   |       |       |            |
| Livret scolaire du                                       |                                                                                                    |                   |       |       |            |
| CP a la 3e                                               |                                                                                                    |                   |       |       |            |
|                                                          |                                                                                                    |                   |       |       |            |
|                                                          |                                                                                                    |                   | 87 Av | 15:19 |            |

| <u>F</u> ichier Éditio <u>n</u> <u>A</u> ffichage <u>H</u> istorique <u>M</u> arque-pages <u>O</u> utils Aid <u>e</u> |                                                                                                 |                              |       | -                | ٥           | $\times$ |
|----------------------------------------------------------------------------------------------------|-------------------------------------------------------------------------------------------------|------------------------------|-------|------------------|-------------|----------|
| Convergence × Mes factures - Paiement des fa                                                                          | × +                                                                                             |                              |       |                  |             |          |
| $\leftarrow$ $\rightarrow$ C $\textcircled{a}$ https://teleserv                                                       | ces.phm. <b>education.gouv.fr</b> /eds/#/mes-services/AC2D/14/2192268/telepaiement/mes-factures | ☆                            | ⊘ 2   | Ł O              | J           | ≡        |
| Débuter avec Firefox                                                                                                  |                                                                                                 |                              |       |                  |             | ^        |
| Scolarité                                                                                                    |                                                                                                 |                              |       |                  |             |          |
|                                                                                                    |                                                                                                 |                              |       |                  |             |          |
| Accueil Mes services Cor                                                                                              | tact Espace famille                                                                             |                              |       |                  |             |          |
|                                                                                                    |                                                                                                 |                              |       |                  |             | -        |
|                                                                                                    |                                                                                                 |                              |       |                  |             |          |
| ① Actualités                                                                                                    | mes factures mes palements nous contacter                                                       |                              |       |                  |             |          |
| 📽 Bourse de collège                                                                                                   | Factures en attente de règlement (1)                                                            | -                            | -     |                  |             |          |
| C Fiche de                                                                                                    |                                                                                                 |                              |       |                  |             |          |
| renseignements                                                                                                    | Frais Scolaires 1er trimestre 2021-2022                                                         |                              |       |                  |             |          |
| Paiement des                                                                                                    | Constatation : 1                                                                                |                              |       |                  |             |          |
| factures                                                                                                    | A payer avant le: 24/11/2021                                                                    |                              | -     |                  |             |          |
| Livret scolaire du                                                                                                    | Montant :                                                                                       | Vous aurez la possibilité de |       |                  |             |          |
| Gr a la Ge                                                                                                    | PAYER                                                                                           | somme.                       |       |                  |             |          |
|                                                                                                    |                                                                                                 |                              |       |                  |             |          |
|                                                                                                    | Je donne                                                                                        |                              |       |                  |             |          |
|                                                                                                    |                                                                                                 | r2                           |       |                  |             | J        |
| 🖷 🔎 🤤 🗮 💼 📦 🐶 🍓                                                                                                    |                                                                                                 |                              | へ 臣 🗘 | × 15:<br>× 19/11 | 20<br>/2021 |          |

![](_page_6_Picture_0.jpeg)

![](_page_7_Picture_0.jpeg)

| <u>Fichier Édition</u> <u>A</u> ffichage <u>H</u> istori | que <u>M</u> arque-pages <u>O</u> utils Aid <u>e</u>        |                                                                                            |     | - o ×     |
|----------------------------------------------------------|-------------------------------------------------------------|--------------------------------------------------------------------------------------------|-----|-----------|
| Convergence                                              | × 🌾 choix du mode de paieme                                 | ent × +                                                                                    |     |           |
| $\leftarrow$ $\rightarrow$ C $\textcircled{m}$           | O A https://www                                             | w.tipi. <b>budget.gouv.fr</b> /tpa/tpa.web                                                 | کئ  | ☑ 🛃 🚺 😇 ≡ |
| Nébuter avec Firefox                                     |                                                             |                                                                                            |     |           |
|                                                          | RÉPUBLIQUE<br>FRANÇAISE<br>Liberté<br>Égalité<br>Fraternité | PayFiP.gouv.fr<br>La solution de paiement de la Direction Générale des Finances Publiques. | PAY |           |
|                                                          |                                                             | Informations sur la dette                                                                  |     |           |
|                                                          |                                                             | Établissement : COLLEGE LA TOURELLE                                                        |     |           |
|                                                          |                                                             | Ville: QUIMPER CEDEX                                                                       |     |           |
|                                                          |                                                             | Référence de la dette :                                                                    |     |           |
|                                                          |                                                             | Montant :                                                                                  |     |           |
|                                                          |                                                             | Adresse électronique :                                                                     |     |           |

|   |   |   |  |   |   |   |   |   |   | Choix du mode de paiement |                                   |   |
|---|---|---|--|---|---|---|---|---|---|---------------------------|-----------------------------------|---|
|   |   |   |  |   |   |   | _ |   |   | Payer par carte bancaire  |                                   |   |
| < |   |   |  |   |   |   |   |   |   | Annuler                   |                                   | ~ |
| - | Q | е |  | ۵ | ۲ | õ | - | W | 4 |                           | へ に d× 15:21<br>ヘ に d× 19/11/2021 |   |

| <u>F</u> ichier Éditio <u>n</u> <u>A</u> ffichage <u>H</u> istorique <u>M</u> arque-pages <u>O</u> utils Aid <u>e</u> |                                                                                                    | - 0 ×        |
|----------------------------------------------------------------------------------------------------|----------------------------------------------------------------------------------------------------|--------------|
| Convergence $\times$ • Page de sélection du moyen de $\times$ +                                                       |                                                                                                    |              |
| $\leftarrow$ $\rightarrow$ C $\textcircled{a}$ $\bigcirc$ A https://payment-web.payfip.sips-                          | services.com/fr/payment/selectpaymentmethod/ppc0;paypage_sessionid=GRv8tvpjWY14AN00jh7R3sq7lQpies7DiFi3rz 🔂 | ⊠ 生 🕐 😇 ≡    |
| 6 Débuter avec Firefox                                                                                                |                                                                                                    |              |
| RÉPUBLIQUE<br>FRANÇAISE<br>Lilvest<br>Rotiti<br>Pouterniet                                                            |                                                                                                    |              |
| Etablissement : COLLEGE LA TOURELLE<br>Montant de la transaction : $\bigcirc \mathbb{C}$                              |                                                                                                    |              |
| Détails de la transaction                                                                                             | Moyen de paiement<br>Veuillez sélectionner votre moyen de paiement                                          |              |
| Reference de la transaction : PAYFIP000000037229431                                                                   | Payer par carte                                                                                             |              |
| Référence commande :<br>21CC10R0                                                                                      | VISA 🛑 🗲                                                                                                    |              |
| Comptable :<br>LYCEE POLYVALENT YVES THEPOT                                                                           |                                                                                                    |              |
| Identifiant du commerçant :                                                                                           | Autre moyen de paiement                                                                                     |              |
| E-mail :                                                                                                    | pay                                                                                                    |              |
|                                                                                                    |                                                                                                    |              |
|                                                                                                    | Annule                                                                                                    | 21           |
|                                                                                                    |                                                                                                    | ^ 문 4× 15:21 |

| <u>F</u> ichier Éditio <u>n</u> <u>A</u> ffichage <u>H</u> istorique <u>M</u> arque-pages <u>Q</u> utils Aid <u>e</u> |                                                                                                    |           | -        | ٥                  | ×   |
|----------------------------------------------------------------------------------------------------|----------------------------------------------------------------------------------------------------|-----------|----------|--------------------|-----|
| Convergence × Page de confirmation × +                                                                                |                                                                                                    |           |          |                    |     |
| $\leftarrow$ $\rightarrow$ C $\textcircled{a}$ $\bigcirc$ A https://payment-web.payfip.sips-ser                       | vices.com/fr/payment/receipt/ppc0 🖒                                                                                           | ୍         | € (      | 0 ¢                | , ≡ |
| 🖲 Débuter avec Firefox                                                                                                |                                                                                                    |           |          |                    |     |
| RÉPUBLIQUE<br>FRANÇAISE<br>Libert<br>Radiat<br>Pouternist                                                             |                                                                                                    |           |          |                    |     |
| Etablissement : COLLEGE LA TOURELLE<br>Montant de la transaction :                                                    |                                                                                                    |           |          |                    |     |
| Détails de la transaction<br>Date de la transaction :                                                                 | Informations de paiement<br>Votre paiement a été accepté.<br>Nous vous conseillons de conserver vos informations de paiement. |           |          |                    |     |
| Numéro de carte :<br>####################################                                                             | Impression PDF                                                                                                    | Continuer |          |                    |     |
| Référence comparade :<br>21CC10R0                                                                                     |                                                                                                    | - □ ×     |          |                    |     |
| Comptable :<br>LYCEE POLYVALENT YVES THEPOT                                                                           |                                                                                                    |           |          |                    |     |
| Numéro de contrat carte :                                                                                             |                                                                                                    |           |          |                    |     |
| E-mail :                                                                                                    |                                                                                                    |           |          |                    |     |
| 📲 🔎 🧧 🧱 🔒 💼 😫 🐼 🗃 🔛                                                                                                   |                                                                                                    | ~         | 단 d× _10 | 15:23<br>9/11/2021 |     |

## **VOUS RECEVEZ UNE CONFIRMATION DE PAIEMENT PAR MAIL**

# SI VOUS AVEZ PLUSIEURS ENFANTS AU COLLEGE, VOUS DEVEZ SÉLECTIONNER L'ENFANT POUR LEQUEL VOUS VOULEZ RÉGLER EN CLIQUANT ICI : 🔍

![](_page_11_Figure_1.jpeg)